## STEPS TO SUBMIT IMAGES OF ANSWER SCRIPTS IN ECARE PORTAL FOR CLASSES 6, 7 & 8

01. In The Genius Corner, Assessment Tab Click New Assessment To Start Your Question Paper.

02. Click Start Button To View Questions and Do not close the window

03. After Your Exam gets Finish, Take The Snap Of Your Answer Sheet.

04. Save Your Answer Sheets In Image (Example- Copy-1, Copy-2 And So On Depends Upon Your Answer Sheet Numbers)

05. View The Below Image Where Your Question Paper Was , Go To Answer Click Chose File And Start Adding your saved Images As Explained In Above Example.

|    |    | 1  |
|----|----|----|
|    |    | 1  |
|    |    |    |
|    |    |    |
|    |    |    |
|    |    |    |
|    |    |    |
|    |    |    |
|    |    |    |
| Or |    |    |
|    |    |    |
|    |    |    |
|    | Or | Or |

06. WHEN YOUR ALL FILES ARE ADDED THEN CLICK ON SUBMIT.

**NOTE :-** SIZE OF IMAGE SHOULD NOT BE MORE THEN 5 MB